# 03 教材設定

<u>3-1 教材を割り当てる</u>

3-2 教材の割り当てを取り消す

3-3 クラス教材の設定をする

3-4 指導用解答書の解説の表示・非表示

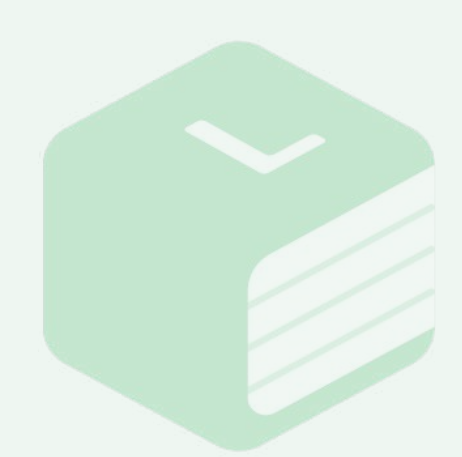

|                      |                   |         |                                   |                  | ATTME                |   |
|----------------------|-------------------|---------|-----------------------------------|------------------|----------------------|---|
| 77-R Birs            | ○ 戶工業務の当日 ··      |         |                                   |                  | 807748               |   |
| PV 38 88<br>82 -1 -5 | <sup>7</sup> 9938 | ·** ·** | am <sup>1</sup> osanda            | - 640553         | 828-8<br>0.000/00/02 |   |
|                      | ×−CA 262262       |         | 34 00100/1202                     | 2002/06/02/05    | R 198-R              |   |
|                      | → 1838 AD-2       | 88.45   | + .02/400/Lts01                   | (mranefield)     | 0 III<br>- 7611-110  |   |
|                      | 2×0-0             |         | 1.0034078270                      | 00000070200      | weißtar              |   |
|                      | ÷21093            | 用材工书生   | >                                 | - 20020003402000 | #107799.<br>01       | Ħ |
|                      | 中学1年31€(田中)       | 01.88   | <ul> <li>3014004170</li> </ul>    | 2020074242       |                      | - |
|                      | Ne# 29:38         | 3,82*5. | - somernoor                       |                  | 11                   | ŵ |
|                      | 5 EF              | 882+5   | <ul> <li>Communication</li> </ul> | 20229103/01025   |                      | - |

|    | -                    |                       |              |         |            |   |
|----|----------------------|-----------------------|--------------|---------|------------|---|
| 24 | ALUSTERT.            |                       |              |         |            |   |
|    | 1852                 | -044010               | 1 1000       | 1987.00 |            |   |
| 0  | 1844-82 ++188888-833 | DESCRIPTION OF STREET |              | 307,310 |            |   |
| n, | MARG FERRICA         | #31_20-628            |              | 300/300 | water of a | C |
| а. | 890                  | #2F880                |              | 189/340 | -          |   |
| ő  | ★#日10×月4日            | #2.F880               | Ber Rosweine | 0,20    |            | - |
| 3  | 000-000              | デスト電路(0<br>デスト電路(7)   |              | 00302   | BREEKS     | - |
| a. | 1003                 | 2.2 (-0002)           |              | 389/540 | BREAKER .  |   |
| n. | 883                  | + 2 + 0 (k)           |              | 30,300  | -          | - |

| Tanta | der Contanakoken. |                                              |               |            | LbryŸ      | ,101/A.E. 🔛 |
|-------|-------------------|----------------------------------------------|---------------|------------|------------|-------------|
| -11   |                   |                                              |               |            |            |             |
|       | 10000             |                                              |               |            |            |             |
| 24.8  | 1811-19771.       | OWER                                         | 1 100         | 2 Mill 108 |            |             |
|       | 10440 *10408.00   | 21827×1-81 82                                | 2             | 90,300     |            |             |
|       | IMANO FORMER RE   | #31_36-428                                   |               | 300,700    | -          |             |
|       | 8903              | #3F880                                       | ×             | 101/101    | -          | ******      |
|       | 東接日北ヶ井和市          | 9-21-0000                                    | Dep Rosewards | 0,200      |            | -           |
|       | ##11-##2          | 11月1日 (11日日)<br>11月1日 (11日日)<br>11月1日 (11日日) |               | 00302      | BREEDE CO. | -           |
|       | 880               | 2.2 (-000)                                   | ×             | 389/340    | -          |             |
|       | 441               | +1-000                                       | 2             | 100,000    |            | -           |

| -1 |                    |                    |            |           |            |   |
|----|--------------------|--------------------|------------|-----------|------------|---|
|    | -                  |                    |            |           |            |   |
|    | ALLISSET.          |                    |            |           |            |   |
|    | 1852               | 0.00111            | 1 1000     | 4.980.000 |            |   |
|    | 104.42 ++10408 830 | MARYSING MR        | <i>.</i>   | 903/340   | -          |   |
|    | IMARO FRAMINA STR  | #31_34-628         |            | 300/300   | meret in a |   |
|    | 880                | #3F880             | -          | 189/140   | enemiete : | - |
|    | ★#□11-月4/8         | + 2 + <b>0.0</b> 0 | 1048403193 | 0,795     |            | - |
|    | ##D+##0.           | アスト電路(0<br>デスト電路(0 |            | 00/002    | Business   | - |
|    | 100                | 2.2.58800          |            | 100/300   | BORRER CO. |   |
|    | 883                | + 2 · # # ()       | 2          | 30,300    | -          | - |

## 3-1 教材を割り当てる

 画面右上の【メニュー】をクリックし、
 [教材の割り当て]をクリックしてくだ さい。

- 2 商品一覧の画面が表示されます。
   出版社へ申し込みを行った商品が
   画面に表示されているかをご確認
   ください。
  - [残数/総数]には、商品ライセンス の割り当て状況が表示されていま す。残数が0の場合は、該当書籍が すでに生徒(先生)のIDに割り当て られていることを示しています。

④ 商品ライセンスに有効期限が設定 されている場合は、[有効期限]の 列に、有効期限の日付が表示され ます。

| Tince | dier<br>Gebeurgenskonen. |                                                                                                    |             |         | District    | noviet M  |
|-------|--------------------------|----------------------------------------------------------------------------------------------------|-------------|---------|-------------|-----------|
| -1    |                          |                                                                                                    |             |         |             |           |
|       |                          |                                                                                                    |             |         |             |           |
| 154   | + BHR                    | -                                                                                                    | 1 6005      | 1101100 |             |           |
| o     | 00AND ++10008.00         | 10077-1-80 80                                                                                                    |             | 90,00   |             |           |
| n.    | Interno e comme sem      | #31_36-(28                                                                                                    |             | 300/300 | waren eta i |           |
|       | 883                      | #3F880                                                                                                    |             | 101/101 |             | ******    |
|       | ★報告 3.5 月和加              | ##F###()                                                                                                    | Des Roseers | 0,96    |             | -         |
|       | 000-000                  | 11月1日日10<br>11月1日日 - 11月1日<br>11月1日日 - 11月1日<br>11月1日日 - 11月1日<br>11月1日<br>11月11日<br>11月1日<br>11月1日<br>11月1日<br>11月1日<br>11月1日<br>11月1日<br>11月1日<br>11月1日<br>11月1日<br>11月1日<br>11月1日<br>11月1日<br>11月1日<br>11月1日<br>11月1日<br>11月1日<br>11月1日<br>11月11日<br>11月11日<br>11月111<br>11月111<br>11月111<br>11月1111<br>11月1111<br>11月1111<br>11月11111<br>11月1111<br>11月1111<br>11月1111<br>11月1111<br>11月1111<br>11月1111<br>11月1111<br>11月11111<br>11月1111<br>11月11111<br>11月11111<br>11月11111<br>11月11111<br>11月11111<br>11月11111<br>11月11111<br>11月11111<br>11月11111<br>11月11111<br>11月11111<br>111111 |             | 00788   | BRADDA CK.  | Solution. |
| ET:   | 80                       | 221000                                                                                                    |             | 189/300 | -           |           |
|       | 883                      | #2+880                                                                                                    |             | 30,200  |             |           |

| Lib          | der O                             |                    |                 |                       | Lbry∀₩                | Uory先生 🚦 |
|--------------|-----------------------------------|--------------------|-----------------|-----------------------|-----------------------|----------|
| -11          | <u>.</u>                          |                    |                 |                       |                       |          |
| 57.8<br>57.8 | 0112312373<br>\$488,2353 \$ 11 T. |                    |                 |                       |                       |          |
|              | 1852                              | -G MR19            | 1 81008         | 1.481.168             |                       |          |
| 51           | (stan) 71.4mpik Hill              | ###73/#3 ## ·      | 306/380         |                       | distanta.             | 1        |
| 8            | Ment Constants                    | 931,32-128         | 304,080         |                       | MARKAGE &             | -        |
| Ω.           | 881                               | デスト数期の             |                 | 303/340               | -                     |          |
|              | ★#日10+月和信                         | テオ <b>テ和1</b> 03   | 0.03440.03440.0 | 0,00                  |                       | -        |
|              | 000-000                           | デスト書稿()<br>デスト書稿() |                 | 007003                | Summers.              | -        |
|              | 883                               | 2.2 (-888.)        |                 | 385/360               | BREAKER.              |          |
|              | 2222                              |                    |                 | and the second second | and the second second | -        |

| の動り除て                  |                                                |  |
|------------------------|------------------------------------------------|--|
| ONCOMM ONE!            |                                                |  |
| JICANE (FAMILIE STR    | illanand: ) (道道デスト体ぶ Alba - 作用者) - 作物: Antrino |  |
| electro.A              |                                                |  |
| 3404E                  | * 62%L 🔿 99%26                                 |  |
| 092                    | • NEWL () 2973888                              |  |
| 29+2-9<br>(606-0277>00 | クロージージェルカすると正確化・ロティンにたまがたことを正確に用されて取用されます      |  |
|                        | A010728 4104                                   |  |

| IGRO MRATRO           |                                           |  |
|-----------------------|-------------------------------------------|--|
| TREAMLE VIEWMEN ALL   | INDER: NUEFFAFEFER ME ENDER: - MB: JULIO  |  |
| INTERPORTA            |                                           |  |
| 380.9E                | • 634L _ PEERS                            |  |
| 09.5                  | • MEGL () 2933488                         |  |
| 79-9-8<br>(808-09<>00 | クリーワービタムのすると出版し、ログインのこれがんている出版に図られてあるまたます |  |
|                       | APETER AL                                 |  |

#### 3-1 教材を割り当てる

割り当てを行いたい商品名の右側に
 ある【教材を割り当てる】ボタンをク
 リックしてください。

複数の商品を一括で割り当てる場合 は、左側のチェックボックスにチェック を入れ、青くなった【一括で教材を割 り当てる】ボタンをクリックしてくださ い。

※一括割り当てができる商品数は5 つまでです。

されているかをご確認ください。

8 割り当てを行う生徒の一覧を表示 させるために、[表示生徒の絞り込 み]内で、[生徒の学年]または[ク ラス]または[フリーワード]を入力 し、【絞り込む】ボタンをクリックし てください。

| C Libr | Xar O<br>Comouskomu.         |                                         |         | Libry学酬 Libry先生。          |
|--------|------------------------------|-----------------------------------------|---------|---------------------------|
|        | STATUTE, MANDORTS            | and a state of the                      |         | WE I HAD AND MERITISTICE. |
|        | 8 07130                      | * 298                                   | * **    | 1.XPH                     |
| -01    | 2448                         | 3634                                    | AM192   |                           |
| ÷10)   | Booker 133, alf text jo      | 1076.054                                | 84115   |                           |
|        | theodowy 1222/1520 facult ga | 1012.005                                | 2411412 |                           |
| 0      | inisiden-330.cljftartt.jp    | statule.                                | 881145  |                           |
| 0      | 10441.021                    | 201000000000000000000000000000000000000 | 84192   |                           |
| 0      | 3696,002                     | 101400000000000000000000000000000000000 | .681113 |                           |
| Ð      | cluin, (ert, 2000)           | class.jset.100000                       | 2012/02 |                           |
| 10     | 1100_Hert_20000              | class_test_00000                        | 44141   |                           |
| 10     | thes. feet 200000            | chem rest 100000                        | ##1+C   |                           |

| P Libr      | X. O                         |                                         |        | Libry VIII Libry ALE                |
|-------------|------------------------------|-----------------------------------------|--------|-------------------------------------|
| 47) i 1940- | Internet, Margorett          | and c 1 apr a 14                        | al.    | 1012 1-1017-00004 (0109-07-05-07-07 |
|             | 8.05424                      | * 298                                   | ***    | 8 XW                                |
| 0           | 20438                        | 3434                                    | #81192 |                                     |
| D)          | Booker 120.nijitent jo       | 3286.654                                | 841195 |                                     |
|             | theodorer 1222/1529-teast.gr | 2287.088                                | 881+5  |                                     |
| D           | looker-320.cljtert.jp        | 2183360                                 | 881145 |                                     |
|             | ineki021                     | 201040044400044044                      | 841197 |                                     |
|             | 344,932                      | 101400000000000000000000000000000000000 | 441113 |                                     |
| e.          | clust_(ert_200001            | class, jsm, 100001                      | 24143  |                                     |
| ii)         | sisse_iest_20000             | close_imit_00000                        | 201193 |                                     |
|             | where they appeared          | chem most LOBORD                        | 88195  |                                     |

| Libr | Yer O                   |                        |        | Lbry学用Lbry先生                   |
|------|-------------------------|------------------------|--------|--------------------------------|
|      | NATE OF THE REPORT OF   | Page 4 2 alt 4 La      | 4      | ME3:2654,0024,0788,024,7148,92 |
| 0    | # 2010-046              | + 206                  | 4.84   | + 1.9°C                        |
| 1    | 1940                    | 202                    | 44141  |                                |
| :0   | lataker 128.ng/test ja  | 322 ± 82+              | 881192 |                                |
| 10   | theader 120.1g/best (p. | tan sign               | #H125  |                                |
|      | bieler 328.c@tait.jp    | 2248.000               | 885.93 |                                |
| 'n.  | 806_001                 | 2010/09/09/00/00/09/01 | AH195  |                                |
|      | isoki.,003              | (41/mm/d/mm/2/contra)  | 88145  |                                |
|      | (loss_hest_2000))       | (link.108.10900)       | 88192  |                                |
| 10   | 03382,3991,300800       | class_3+#_100000       | 1.00   |                                |
| in . | chara_bara_3200000      | 1000_000_00000         | 441113 |                                |

| Libe     | General Roman           |                          |        | Libry VIII Libry R.E.    |
|----------|-------------------------|--------------------------|--------|--------------------------|
| BITTER O | NATA .                  | The s a star is and      |        | #E1:264-Wok-P##20171-#9- |
|          | #3251248                | + 196                    | 4.89   | + APE                    |
|          | 19413                   | 201                      | 88181  |                          |
|          | lanahan 1220.mg/test ja | 323±10×                  | 88192  |                          |
|          | Sandara 138.1224aat.30  | 1249-194                 | #H189  |                          |
|          | bistor 328.c@taxt.jp    | 22/5.000                 | 883.4% |                          |
|          | Bold_001                | 2010/00/00/00/00/00/00   | \$H191 |                          |
|          | insid. 2023             | 54(1/mm/dolami/2/conjur) | 88142  |                          |
|          | elossi_hest_200001      | clina_3em_109000         | 88192  |                          |
| 8        | 00001_0001_00000        | class_3+z_100000         | E#1#3  |                          |
|          | chara_bara_2000000      | chang_soury_1020000      | 64173  |                          |

#### 3-1 教材を割り当てる

 10 生徒一覧の右上に、絞り込みで表示 されている人数の記載があります。
 1ページ最大200人まで表示されます。

> 画面中央の【>】をクリックし、ページ を先へ進めながら、絞り込まれている 生徒を確認することができます。

 11 教材を割り当てたい生徒を1名ずつ 選択する場合は、ログインIDの右側 にあるチェックボックスにチェックを 入れてください。
 生徒一覧の左上に表示される、選択 されたID数をご確認ください。

12 画面に表示されている生徒全員に教 材を割り当てる場合は、 生徒一覧の先頭にある全選択の チェックボックスにチェックを入れて ください。 生徒一覧の左上に表示される、選択

されたID数をご確認ください。

| Libr | Xur ●<br>origonakotes.    |                     |          | Libry学用 Libry花生 |
|------|---------------------------|---------------------|----------|-----------------|
|      |                           | Page + 1 ald + Last |          |                 |
|      | # 2019/546                | * 3.00.             |          | 4.190           |
| 9    | 19403                     | 39                  | 101141   |                 |
|      | lanakan 122. ogitisisi ja | 328±10+             | 88192    |                 |
|      | Sanker (2012) test (p.    | 1045-024            | 3N115    |                 |
|      | biefer 338.c@tart.jp      | 2245.000            | #NL5 #18 |                 |
| 3    | Bolc.,001                 | 201000000000000000  | AH191    |                 |
| 5    | ineki, 2022               | 21(10/00022000)     | 88142    |                 |
|      | clossLiesL200001.         | clina_2005_009000   | 88192    |                 |
| 1    | (1000_100]_100000         | class.3+#_100000    | £#192    |                 |
|      | charry barry 1000018      | chan the 128000     | 84189    |                 |

| -  | MARTINE, MARTIN                                                                                                    |                             |         | THE REPORT OF A DESCRIPTION |
|----|----------------------------------------------------------------------------------------------------|-----------------------------|---------|-----------------------------|
|    | + 33 H ( ) #                                                                                                    | 4.005                       | 1.000   | <b>法利用</b> 任                |
| 8  | Hereiten and the second second s |                             | BELVE:  |                             |
|    | NYCHIGECTYPE                                                                                                    | 影り当て内容の確認                   |         |                             |
|    | 000000000000                                                                                                    | NUL2300AGSTGRA NNI TRONZET. | 86102   |                             |
|    | No.221282222804                                                                                                    | · [804年] 学生消費務務 単語          |         |                             |
|    | H-4371282212879                                                                                                    | +-Job Maxetolis             | 85192   |                             |
|    | MAN 2018 225 James                                                                                                    | <b>-</b>                    |         |                             |
| 18 | NAMES OF COMPANY                                                                                                    |                             | SHIPE:  |                             |
| 9  | ui-rystanstitame                                                                                                    |                             | 84122   |                             |
| .0 | hiddecontraine )                                                                                                    |                             | 1003204 |                             |
|    | 1442211202212220                                                                                                    |                             | 80195   | 22                          |

| -   | Madata (www. allation Bart) |                                                |             | IN ALCONGRAMMENTING |
|-----|-----------------------------|------------------------------------------------|-------------|---------------------|
|     | 4324136                     | 4.000                                          | 1.01        | 1.27E               |
|     | HARDEN MERCENTS             |                                                | RELAT.      |                     |
| 8   | NAMES OF A DESCRIPTION OF   | 教材の取り当てが死了しました                                 | ****        |                     |
|     | 0403100312403               | 生気が原因のログインロウルロログインナキに<br>目的の数がを利用できる状態になっています。 | 84182       |                     |
|     | NVERTICAL 2017/05/0         | コウスー数がの保護をすることで感謝をおけるようにかります。                  | BULNS       |                     |
| a   | HelTIGRITISTS               | deratoleta et deretatoa                        | 86193       |                     |
|     | 44422185225200              |                                                |             |                     |
|     | NARDINGZONED /              |                                                | OBMERSE     |                     |
| 8   | 644771882333008             |                                                | 84112       |                     |
|     | manyamana )                 |                                                | 2.001470.00 |                     |
| 112 |                             |                                                |             |                     |

| - |                                                                                                    |                                                     |             | -    |
|---|----------------------------------------------------------------------------------------------------|-----------------------------------------------------|-------------|------|
|   | 4 12 1 10                                                                                                    | * 101                                               | 1.01        | +375 |
|   | Approximation (Contraction of Contraction of Contra |                                                     | RELAT.      |      |
| 8 | NAMES OF A DESCRIPTION OF                                                                                                    | 教科の教り目でが再了しました                                      | *****       |      |
|   | 00000000000                                                                                                    | 生活が開きのログインロではAryALIIダインナるに<br>開始の時がを利用できる状態になっています。 |             |      |
|   | NV00134222209                                                                                                    | 323-8H0824762176852864364364524                     |             |      |
| 8 | HoldTL(#1211.000)                                                                                                    | ArtBORTA                                            | A51920      |      |
|   | 444221802232000                                                                                                    |                                                     |             |      |
|   | watersteen )                                                                                                    |                                                     | SHURL:      |      |
| 8 | N-1211182222008                                                                                                    |                                                     | 84122       |      |
|   | water and the second second se |                                                     | 2.001470.00 |      |
|   | NACES INCLUSION OF                                                                                                    |                                                     | 80195       | 22   |

#### 3-1 教材を割り当てる

13 教材を割り当てる生徒の選択が完了
 したら【教材を割り当てる】をクリック
 してください。

- 14 [割り当て内容の確認]というポップ アップが表示されます。
   内容を確認し、割り当てを行う内容と
   相違がなければ【教材を割り当てる】
   ボタンをクリックしてください。
- 15 [教材の割り当てが完了しました] というポップアップが表示され、教 材の割り当ては完了です。

16 宿題配信を行ったり、生徒の学習履 歴を確認するためには、クラスに教材 を設定する必要があります。 このまま設定を行う場合は、【クラス 教材を設定する】をクリックし、操作を 行ってください。 参照:<u>「3-3 クラス教材の設定をする」</u>

#### 3-1 教材を割り当てる

教材の割り当て中に、絞り込まれた生徒一覧の中に[i]マークが付いた生徒が表示される場合があります。

[i]マークをクリックすると、生徒の教材の所持状況が確認できます。 内容をご確認の上、操作を行ってください。

|      |                                                                                                    |                                                                     | <b>— —</b>                                                                                                    |
|------|----------------------------------------------------------------------------------------------------|---------------------------------------------------------------------|----------------------------------------------------------------------------------------------------|
| 0    | 以下の商品の教材が既に利用できてしまうため、割り当<br>・【献本用】デモ用問題集 英語                                                                    | じすることができません。                                                        | • 赤                                                                                                    |
|      | i beaker-328.a@test.jp                                                                                          | 328生银A                                                              | 既に生徒が該当商品を所持している                                                                                                    |
|      | Boakor-328.b@test.jp                                                                                            | 328生徒8                                                              | ため、割り当てることができません。                                                                                                    |
|      | 【例】<br>商品①:書籍A<br>商品②:書籍B<br>商品③:書籍A+書籍Bのセッ<br>既に生徒に商品①と商品②か<br>を割り当てる画面では赤い                                    | ット<br>「割り当てられている場合<br>「:] マークが表示されま?                                | 、その生徒は書籍Aも書籍Bも所持しているため、商品③<br>+                                                                                                    |
| 現在0個 | を割う当てる画面では小い、<br>以下の教材が既に利用できる状態です。                                                                             | .1] <b>( — )</b> MANCALA 9                                          | <sup>2</sup> 。<br><b>b</b> オレンジ                                                                                                    |
| 0    | 割り当てることで、現在利用できない数材のみ新たに利用<br>・テスト書籍②                                                                           | できるようになります。                                                         | 既に生徒が該当商品の中の一部の                                                                                                    |
| 0    | 1 kaku_26                                                                                                    | test1587                                                            | 教材を所持しています。                                                                                                    |
|      | 【例】<br>商品①:書籍A<br>商品②:書籍B<br>商品③:書籍A+書籍Bのセッ<br>商品①のみ割り当てられてし<br>の[i]マークが表示され、<br>同様に、商品②のみ割り当て<br>レンジ色の[i]マークが表 | ット<br>ヽる生徒は既に書籍Aを所持<br>割り当て後は書籍Bを追加<br>こられている生徒は既に書<br>示され、割り当て後は書筆 | この生徒へ割り当てを行うと、所<br>持していない教材のみが割り当て<br>られます。<br><sup>特しているため、商品③を割り当てる画面ではオレンジ色<br/>で所持するようになります。<br/><sup>籍Bを所持しているため、商品③を割り当てる画面ではオ<br/>番Aを追加で所持するようになります。</sup></sup> |
|      | testes234567                                                                                                    | testes234567                                                        | ▲ 青                                                                                                    |
| 0    | 有効期限付きの同じ商品を持っています。<br>割り当てることで、有効期限を更新します。                                                                     | testes234568                                                        | ● ● ● ● ● ● ● ● ● ● ● ● ● ● ● ● ● ● ●                                                                                                    |
| 0    | 129                                                                                                    | f129                                                                | いる該当商品/教材を所持しています。                                                                                                    |
|      |                                                                                                    |                                                                     |                                                                                                    |

この生徒へ割り当てを行うと、有 効期限が割り当てる内容に更新さ れます。

| and second others    |                   |       |                                     |                | A 11111              |     |
|----------------------|-------------------|-------|-------------------------------------|----------------|----------------------|-----|
| 7.7-R Riff           | P.为二面積均高有         |       |                                     |                | 800148               |     |
| 99 88 88<br>82 -X -5 | <sup>7</sup> 9938 | 198   | sam <sup>1</sup> ooxnall            | - 840553       | 828-8<br>010188-92   |     |
|                      | Х-СА 19595        | 高校2条先 | 34 30100003205                      | anananana      | R 1981 - R           |     |
|                      | → 1838 A3-2       | 88145 | + _02/4/0/L250                      | (mpanefield)   | 0 III<br>- >ntti+II0 |     |
|                      | 2×0-0             | 83183 | A 101340401110                      | 002007/9203    | -Rendbar             |     |
|                      | ÷21092            | 28282 | b _ 2011/030/1020                   | 10020001403000 | #107799.<br>81       | Ħ   |
|                      | 🔊 🕬 14-366 (2249) | 11.12 | <ol> <li>30140011/0</li> </ol>      | 20220074262    |                      | -   |
|                      | 9 049 293N        | 332*5 | 000749409000                        | 2007074145     |                      | th. |
|                      | . ev              | 88245 | <ul> <li>Communication 5</li> </ul> | 20229103/01022 |                      | ŵ   |

| LI    | bry D                                                                                                   |                     |              |           | LinvWill Linv2.1     |
|-------|----------------------------------------------------------------------------------------------------|---------------------|--------------|-----------|----------------------|
| Land- | CONSTRUCTION CONTRACTOR                                                                                 |                     |              |           | the first sectors    |
| u-n   |                                                                                                    |                     |              |           |                      |
|       |                                                                                                    |                     |              |           |                      |
| 00.92 | BARD-RTTR.                                                                                              |                     |              |           |                      |
|       | 1844                                                                                                    | GARH                | + 10000      | + 308,408 |                      |
| D.    | 9576004                                                                                                 | 4.7 529 0009        |              | 10        | ABARATE BRANK        |
| п     | 881                                                                                                    | * = + ##01          |              | 397/308   | antentara antenas    |
| 13    | 891                                                                                                    | (12) (数4)           |              | 2003/1203 | Allentation Allenan  |
| 13    | ***                                                                                                    | テニト教師に              |              | 30.00     | Antenents ( James )  |
| 0     | 862                                                                                                    | デステナ教部(1)           |              | 2103/3808 | BUNKERS & BURNES     |
|       | 9>2600                                                                                                  | 【リジース録】サンプル振歩_10.00 |              | 15        | annine and annua a   |
| D.    | ###10 13 PC400</td <td>TR1-846(1</td> <td>101400073288</td> <td>3,08</td> <td>Allvaniare Allvaniar</td> | TR1-846(1           | 101400073288 | 3,08      | Allvaniare Allvaniar |
|       | 101-101                                                                                                 | 221823              |              | 10/300    | Anterers Anterer     |

| 1 H         | bry @      |                            |             |             | Libry VIII Libry A.E.                                                                                           |
|-------------|------------|----------------------------|-------------|-------------|----------------------------------------------------------------------------------------------------|
| 8.15-W      |            |                            |             |             |                                                                                                    |
|             |            |                            |             |             |                                                                                                    |
| Million Co. | Sadotte.   |                            |             |             |                                                                                                    |
|             | + 864      | Game                       | + 101000    | + 348 / 628 |                                                                                                    |
| ۵           | 90076688   | +> 73,4304                 |             | 10          | BREATS BREATS                                                                                                   |
| -           | 881        | * = + ##1                  |             | 3072/308    | ananara ananarar                                                                                                |
| 131         | 884        | マス)養養日                     |             | 2083/1203   | AUXAVIATE AUXAVELEE                                                                                             |
| 13          | ***        | + 1 + 8 K 1                |             | 8/8/909     | anteres a la serie de la serie de la serie de la serie de la serie de la serie de la serie de la serie de la se |
| 01          | 862        | F27★801                    |             | 2103/3309   | BINKING A BURNANKA                                                                                              |
|             | 952500     | 109-381 至233番号_031         |             | 35          | aniararia (antoiasas)                                                                                           |
| D           | 教師日 13×代化的 | (7.2) ●第21                 | 10040003200 | 3,78        | Allystars Allystaria                                                                                            |
| 0           | 892-892    | セスト都第1<br>デスト都第1<br>デスト都第1 |             | \$2/300     | ADDREST. ADDRESS.                                                                                               |

| Techer O<br>Techer O<br>Talle-Contervation |                                            | Libry¥III Ubry721E |
|--------------------------------------------|--------------------------------------------|--------------------|
| NA (RH) WHR-N                              |                                            |                    |
| REPORT (RE)                                | 1-281 V>VARX.000 400000 - 988-03           |                    |
| ##/\$868102A                               |                                            |                    |
| menoma into embiacos                       | TUS7072FORBEDRITHET.                       |                    |
| 20098                                      | • HEUL COVERS.                             |                    |
| 993                                        | • REGL 0 073804                            |                    |
| フローフード<br>(世界名・ログイン40)                     | 3リーワードを入力すると言葉に・15デインのに含めいている生活に降られて美できたより |                    |
|                                            | APROVA BUILD                               |                    |
| 100000                                     |                                            |                    |

### 3-2 教材の割り当てを取り消す

- 教材を割り当てた先の生徒を間違え てしまった場合は、教材の割り当て を取り消すことができます。 画面右上の【メニュー】をクリックし、 [教材の割り当て]をクリックしてくだ さい。
- 2 商品一覧の画面が表示されます。 すでに割り当てを行っている商 品、または、割り当てを完了してい る商品の状況は[残数/総数]をご 確認ください。
- 割り当てを取り消す商品名を確認
   し、右側にある【教材保有者を見る】ボタンをクリックしてください。

④ 商品(教材)保有者一覧の画面が表示されます。 割り当ての取り消しを行いたい商品名が「選択中の教材(商品)」の枠内に表示されているかをご確認ください。

| クリーフェル<br>1年世年・ログ・7.540 |                        | フローワードを入力することがありたタインはに注意している | SBERGERRENES |          |       |                 |
|-------------------------|------------------------|------------------------------|--------------|----------|-------|-----------------|
|                         |                        | BRUIE-1                      | #145         |          |       |                 |
|                         |                        |                              |              |          |       |                 |
| 195                     | Mantukr,               |                              |              |          |       | ロントネルス が目中口れていま |
|                         | 1 102 × 240            | 1.005                        | 199          | 8.738.86 | 1.000 | * \$10.818      |
|                         | 23422                  | adant.                       | 最佳1年生        |          |       | 10.0100.000     |
| 0                       | tenirer 328.mittest (p | 2169-18A                     | 84163        |          |       | 1022703275      |
|                         | invise 220.5 grant jp  | 1248.089                     | A6181        |          |       | 2422/00201      |
|                         | hole: 10.c(hert.p      | 2002.001                     | 40145        |          |       | 38/2/9/03/8     |
|                         | Kong Same r            |                              | and the      |          |       |                 |

| (8/05-03/4340)                                                                              | オリーワードを入力すると登場場、ログインはに注意れてい | essences and   |       |       |                |
|---------------------------------------------------------------------------------------------|-----------------------------|----------------|-------|-------|----------------|
|                                                                                             | 8811521                     | areas - C      |       |       |                |
| ****                                                                                        |                             |                |       |       |                |
| ALBORIT KET KET KET KET KET KET KET KET KET KE                                              |                             |                |       |       | 1215459 (89534 |
| 3 #1899348                                                                                  | 1388                        |                | 1,190 | 1.085 | + south        |
| D 24444                                                                                     | iaria.                      | AR(192         |       |       | mann           |
|                                                                                             | 100-00 M 1                  | 38125          |       |       | 302101010      |
| Inter Diagnocp                                                                              | 2012/04                     |                |       |       |                |
| i teste Utajnecje<br>i teste Utajnecje                                                      | Saratik                     | A4145          |       |       | 202340334      |
| <ul> <li>Innie III.ajimi.p</li> <li>Innie III.bjimi.p</li> <li>Innie III.bjimi.p</li> </ul> | Souther<br>Souther          | AH195<br>AH195 |       |       | 2024028        |

| (\$25-9-9<br>(\$25-09-09 | ブリーワードを入力すると登場場・ロテインにに注意してい | モニヨに知られて敬辛されます |       |       |                 |
|--------------------------|-----------------------------|----------------|-------|-------|-----------------|
|                          | (AUTOY21)                   | NTAC .         |       |       |                 |
|                          |                             |                |       |       | 12-14-24 (###2A |
| 1 107Y24                 | 1 256                       | 1.00           | 1,190 | 1.080 | + enate         |
|                          | iaria                       | AR152          |       |       | mann            |
| a mee litajnicp          | 2019/84                     | 20125          |       |       | 30234503        |
| hanker 223. bigtent ju   | 32012189                    | AH2415         |       |       | 20702           |
| Inake Statestar          | xostade.                    | A011年年         |       |       | 2029-028        |
|                          |                             |                |       |       |                 |

| 3    | 1-7-9<br>125-07-040   | 30-0-563 | 行手をたる構成、ログインには来れてい         | 459680002883083 |       |       |                       |
|------|-----------------------|----------|----------------------------|-----------------|-------|-------|-----------------------|
|      |                       |          | 8811921                    | and a           |       |       |                       |
| A.P. | naturo da ta          |          |                            |                 |       |       | III 2-14/24 GB#28/704 |
| 0    | 1.0272-0              |          | 1338                       | ***             | 1,190 | 1.081 | + south               |
| 5    | zanza                 |          | laria.                     | Att 152         |       |       | management            |
|      | Inter-Diadmica        |          | 1019 MA                    | 2012            |       |       | nonarose.             |
| 6    | hanise 120.bigtunt.jo |          | Spectration                | 4412415         |       |       | 2009028               |
| 5    | basise 328 ct/metar   |          | metals.                    | A81141          |       |       | 25094008              |
|      | Real and              |          | 1814/06/06/06/07/07/00/001 | 00142           |       |       | 10240310              |

### 3-2 教材の割り当てを取り消す

5 画面を下へスクロールすると、商品 : (教材)の保有者が表示されます。

 割り当てを取り消す保有者のログイン ID・生徒名・学年を確認し、左側にあ るチェックボックスにチェックを入れ てください。

> 保有者一覧の左上に表示される、選 択されたID数をご確認ください。

画面に表示されている保有者全員 から割り当てを取り消す場合は、 保有者一覧の先頭にある全選択の チェックボックスにチェックを入れ てください。

保有者一覧の左上に表示される、選 択されたID数をご確認ください。

8 割り当てを取り消す保有者の選択 が完了したら、【割り当てを取り消 す】ボタンをクリックしてください。

|     | 28                   | ALC: NO. | 0.2233668                      |                      |       |       |               |
|-----|----------------------|----------|--------------------------------|----------------------|-------|-------|---------------|
| 4   | 1-9-7<br>186-117-240 | 2012114  | ANTRODUCTOR BURGER             | enmononemphysics)    |       |       |               |
|     |                      |          | 1900-001                       | -                    |       |       |               |
|     |                      |          | 割り地工数の3                        | し内容準定                |       |       |               |
| 144 | AND VER.             |          | 運営した1人の以下の書品の<br>商品は共同でおての世界に発 | 明り当てを明り消します。<br>ります) |       |       | ADALA PROVIDE |
| 12  | annese.              |          | - H>PARE                       |                      | 1.100 | 1.081 |               |
|     | 2941                 |          | 84/15.6                        | and company.         | -     |       | -             |
| 8   | hinter SECONDERING   |          |                                | <b></b>              |       |       | andream       |
| 8   | inshis manyout is.   |          |                                |                      |       |       | 30394038      |
|     | haber GErdhings      |          | AND ALL OF A DECK              |                      |       |       | Distance.     |
| 111 |                      |          |                                |                      |       |       |               |

|   | 28                     | * 5555. 0 | 223268                                                                              |                  |   |                                                                                                    |
|---|------------------------|-----------|-------------------------------------------------------------------------------------|------------------|---|----------------------------------------------------------------------------------------------------|
|   | 10-3-7<br>2386-527-240 | 21-2-14KA | TREESE DEFENSION                                                                    | CONCENTRATION OF |   |                                                                                                    |
|   |                        |           | (assured)                                                                           | -                |   |                                                                                                    |
| - | anteran.               |           | 開料の釣り当てもなり返しました<br>マンプALLILの目的でありて高がらの二変更されました。<br>本形りまでの第3回転送かりまでありまでできます。<br>第2.4 |                  |   | <br>MILLO MALIO (USA.<br>Kangan                                                                                                    |
| - | 29412                  |           |                                                                                     |                  | - | miseus.                                                                                                    |
| 8 | himme HERkelmenige -   |           |                                                                                     |                  |   | and the second second s |
| 8 | tashis manyoodia.      |           | 101100                                                                              | 88142            |   | 302944028                                                                                                    |
|   | NAME OF COMMENT        |           | Gen.ec.                                                                             |                  |   | SIGNAGE                                                                                                    |
|   |                        |           |                                                                                     |                  |   | and the second second se                                                                                                    |

# 3-2 教材の割り当てを取り消す

- 2 [割り当て取り消し内容確認]という ポップアップが表示されます。
   内容を確認し、割り当てを取り消したい内容と相違がなければ【割り当てを取り消す】ボタンをクリックしてください。

| フラス一覧<br>表示するクラスを飲り込む。                                                      |                   |   |               |       |                     |               |                                                    |                      |
|-----------------------------------------------------------------------------|-------------------|---|---------------|-------|---------------------|---------------|----------------------------------------------------|----------------------|
| 表示するクラスを絞り込む。                                                               |                   |   |               |       |                     |               |                                                    |                      |
|                                                                             |                   |   |               |       |                     |               |                                                    |                      |
| 学语 指語 書籍<br>親烈 一覧 一覧                                                        | <sup>3</sup> クラス名 |   | ≄π            | " 士祥教 | <sup>0</sup> クラス作成日 | "最終回到日        | * @38                                              | <sup>1</sup> &\$K239 |
| B 🖬 🔁                                                                       | マニュアルクラス          | 1 | 版() 中庄        | 3     | 2023年99月21日         | 2023#09A01E   | aL                                                 | 습                    |
|                                                                             | 2022 Cクラス         | 1 | <b>現</b> 校39年 | 16    | 2022#11月14日         | 2022#11F18E   |                                                    |                      |
|                                                                             | 2022.8クラス         | 9 | \$824±        | 10    | 2022年11月16日         | 2022年11月16日   | 86                                                 | 4                    |
| 5スー制 > マニュアルクラ                                                              | 2   書籍一覧          |   |               |       |                     | 2282          | 68-X                                               | 80-5                 |
| ###00E                                                                      |                   |   |               |       |                     |               |                                                    |                      |
|                                                                             |                   |   |               |       |                     |               |                                                    |                      |
| コードが見つかりませんでした。                                                             | RUS.              |   | (B)7          | . 5   | 88 · 645            | 特っている生徒難 5    | <b>松</b> 鄉市新著                                      | 0&78 <b>2 0</b>      |
| レスードが取つかりませんでした。                                                            | RHS               |   | 重社            |       | 0 KH3               | ゆっている生は数 6    | ROLLING N                                          | 08782 <b>0</b>       |
| レコードが取つかりませんでした。<br>                                                        | ###5       2、賞簡一覧 |   | 筆社            | . 1   | 18 <u>8 -</u> Kits  | Portugation 6 | 618-44<br>10-10-10-10-10-10-10-10-10-10-10-10-10-1 | 08示服王 <b>9</b>       |
| レスードが取つかりませんでした。<br>レスードが取つかりませんでした。<br>マラスー酸 > マラュアルクラ<br>(1945)<br>(1945) | R#F5<br>2、黄硕一版    |   | <b>御</b> 社    |       | 108 · KHS           | Portukation 6 | 100-3                                              | 087829               |

# 3-3 教材の設定をする

- Libry for Teacherのホーム画面 より、教材を設定したいクラスの【書 籍】マークの書籍一覧ボタンをクリッ クしてください。
  - 画面右上の[書籍一覧]が選択され ているのを確認してください。 [書籍一覧]以外が赤くなっている 場合は、[書籍一覧]をクリックして ください。
  - 画面左上の【教材設定】をクリック してください。

| idain. |
|--------|
| 144H   |
| 1479   |
| -      |
|        |

4 [指定教材候補]の中から追加したい書籍を選択し、【追加する】をクリックしてください。

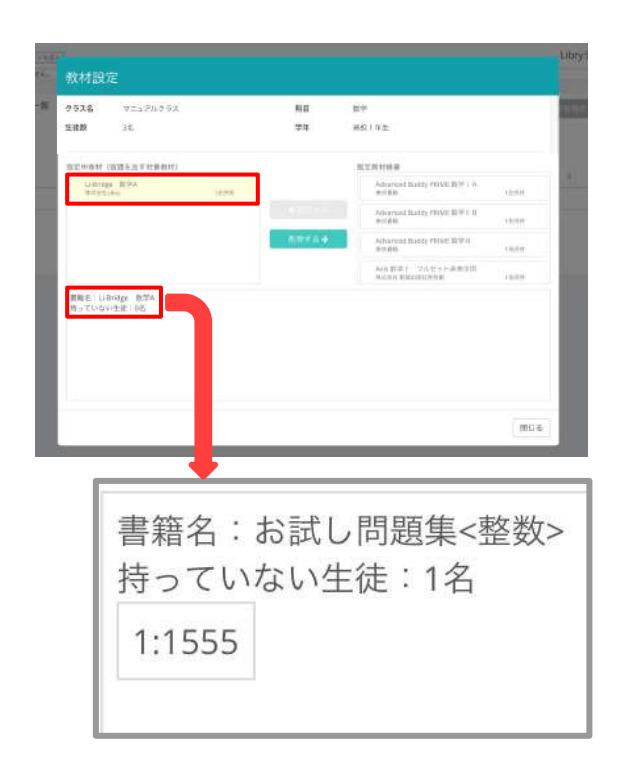

## 3-3 教材の設定をする

- 5 [指定中教材]に選択した書籍が表示 されれば追加は完了です。 書籍を削除する場合は同様に、 [指定中教材]から削除したい書籍を 選択し、【削除する】をクリックしてく ださい。
- 教材設定を行っているクラス内に 書籍を持っていない生徒がいた場 合、書籍を持っていない生徒の人 数と表示名が表示されます。 この生徒には該当書籍から配信し た宿題がLibryに届かないため、 ご注意ください。

3-4指導用解答書の解説の表示・非表示

指導用解答書がある書籍は、先生側で生徒側の解説を表示する・非表示にする設定が 可能です。

(指導用解答とは、別冊にて教師用に用意されている解答書を指します。)

注意:生徒が複数クラスに所属している場合、いずれかひとつのクラスでも指導用解答 を「表示しない」にしていると、生徒側には指導用解答が表示されなくなります。

| erres of a constraint of     |           |                                                     |                              |        |                                  |                                                                                                    |                                                                                                    |                    |        |
|------------------------------|-----------|-----------------------------------------------------|------------------------------|--------|----------------------------------|----------------------------------------------------------------------------------------------------|----------------------------------------------------------------------------------------------------|--------------------|--------|
| 2ラス一覧                        |           |                                                     |                              |        |                                  |                                                                                                    |                                                                                                    |                    |        |
| 東京するクラス                      | 2007-045- |                                                     |                              |        |                                  |                                                                                                    |                                                                                                    |                    |        |
| <b>7</b> 回 短辺 着袖<br>単型 一覧 一覧 |           | <sup>3</sup> 2928                                   |                              | ' ##   | 2 生徒数                            | * クラス体成日                                                                                                    | "最終間第日                                                                                                    | * @38              | 「自然に入り |
| 0 2 0                        |           | マニュアルクラス                                            |                              | 高校)年王  | 3                                | 2023年1993月1日                                                                                                    | 2023年09月01日                                                                                                 | αL                 | 습      |
|                              | -         | 2022 Cクラス                                           |                              | 满校3平住  | 10                               | 2022年11月16日                                                                                                    | 2022年11月16日                                                                                                 | st.                |        |
|                              | 87        | 2022 8クラス                                           |                              | 周校2年生  | 10                               | 2022年11月16日                                                                                                    | 2022年11月10日                                                                                                 | 86                 | \$     |
|                              | \$        | 問題数                                                 | <ul> <li>数材を持つ</li> </ul>    | ている生徒委 | ( ±:                             | 走一致 磨<br>0 指導月                                                                                                    | 進一覧 書籍                                                                                                    | i−%<br>±0          | ]      |
|                              |           |                                                     |                              |        | 1                                | ž                                                                                                    | <b>党定できません</b>                                                                                              |                    |        |
|                              |           | S                                                   |                              |        | 1                                | ž                                                                                                    | 受定できません<br>表示する<br>表示しない                                                                                    |                    |        |
|                              |           | 5                                                   |                              |        | 1<br>1<br>1<br>( == 0            | 1<br>1<br>1<br>1                                                                                                    | Q定できません<br>表示 <b>する</b><br>表示しない<br>題一覧<br>書前                                                               | ā—%                |        |
|                              | \$        | 55                                                  | <ul> <li>- 数材を持っ</li> </ul>  | ている生徒勢 | 1<br>1<br>1<br>生む                | 王<br>                                                                                                    | <sub>受定</sub> できません<br>表示 <b>する</b><br>表示しない<br>増一覧 書前<br>閉解答の表示設計                                          | 〒一覧<br>定 <b>②</b>  |        |
|                              | ÷         | 5<br>5<br>問題数<br>5                                  | <ul> <li>↓ 数材を持つ'</li> </ul> | ている生徒数 | 1<br>1<br>1<br>±6                | 正一和 (11)<br>- 和 (11)<br>- 和 | <ul> <li>設定できません</li> <li>表示する</li> <li>表示しない</li> <li>題一覧 書前</li> <li>明解答の表示設定</li> <li>設定できません</li> </ul> | <b>計一</b> 載<br>定 € |        |
|                              | •         | 5<br>5<br>7<br>7<br>7<br>7<br>7<br>8<br>7<br>5<br>5 | <ul> <li>数材を持っ'</li> </ul>   | ている生徒数 | 1<br>1<br>1<br>±5<br>2<br>2<br>1 | 王<br>(四)<br>(四)<br>(四)<br>(四)<br>(四)<br>(四)<br>(四)<br>(四)<br>(四)<br>(四)                                                                                                    | 安定できません<br>表示する<br>表示しない<br>増一覧<br>書前<br>利解答の表示設)<br>没定できません<br>表示する                                        | 音一覧<br>定 🛛         |        |

- Libry for Teacherのホーム画面 より、教材を設定したいクラスの【書 籍】マークの書籍一覧ボタンをクリッ クしてください。
- 画面右上の[書籍一覧]が選択され ているのを確認してください。 [書籍一覧]以外が赤くなっている 場合は、[書籍一覧]をクリックして ください。

3 表示されている教材の右側[教材の表示設定]から、【表示する】【表示しない】ボタンをクリックすることで表示・非表示の切り替えができます。
※[設定できません]となっている場合は、書籍自体に指導用解答が

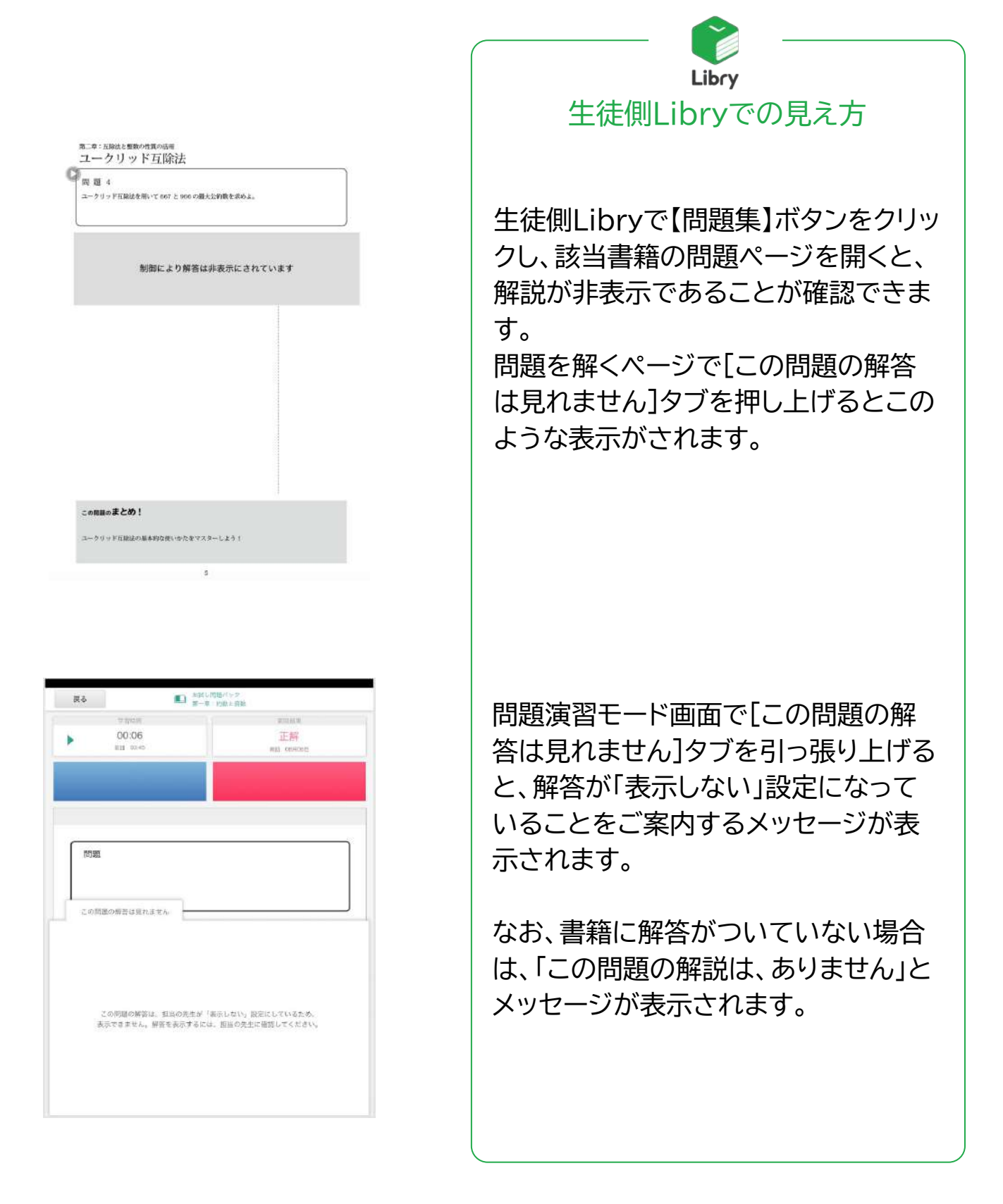

3-2指導用解答書の解説の表示・非表示